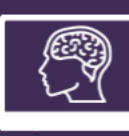

## 👪 MonSisra

## AJOUTER OU RETIRER UNE PERSONNE DANS UNE CONVERSATION

La fonctionnalité « ajouter » et « retirer » une personne dans une conversation vous permettra de transférer un message au professionnel souhaité.

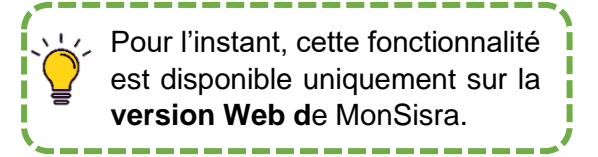

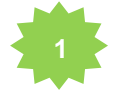

Allez sur MonSisra Web et connectez-vous avec vos identifiants.

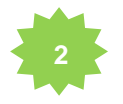

Pour ajouter un destinataire dans la conversation souhaitée, cliquez sur l'item « Ajouter un destinataire ».

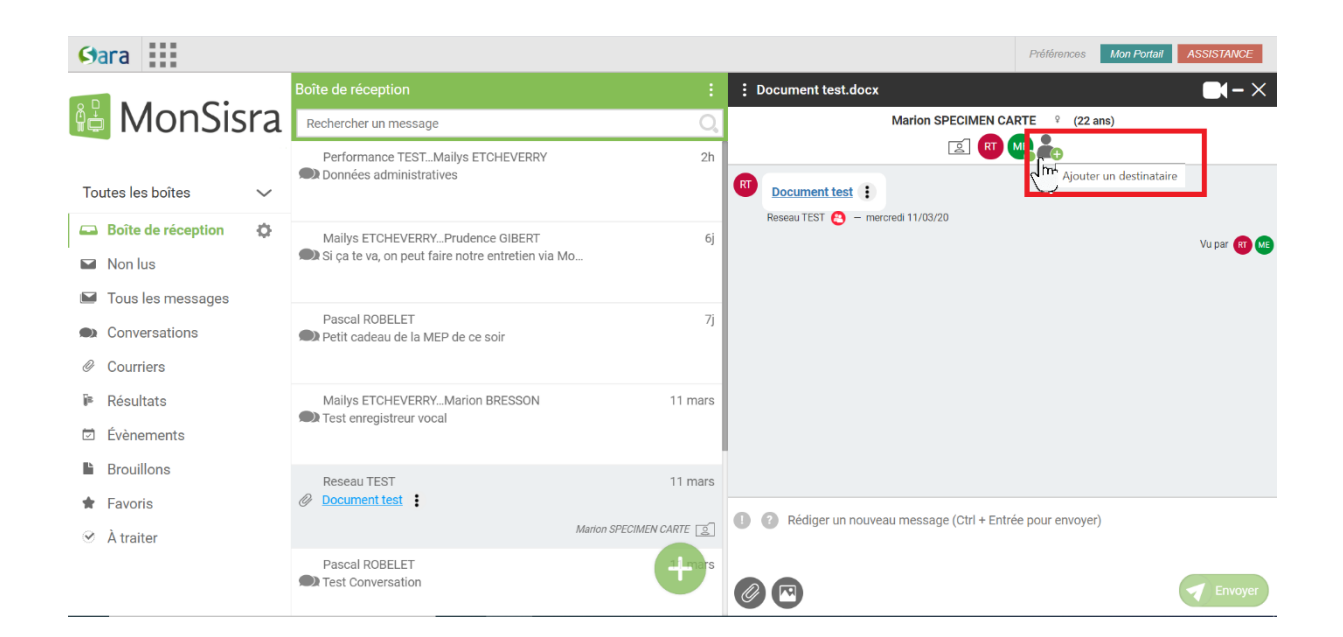

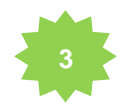

Saisissez le nom du destinataire, lancez la recherche puis sélectionnez-le d'un simple clic. Enfin, cliquez sur « **Valider** ».

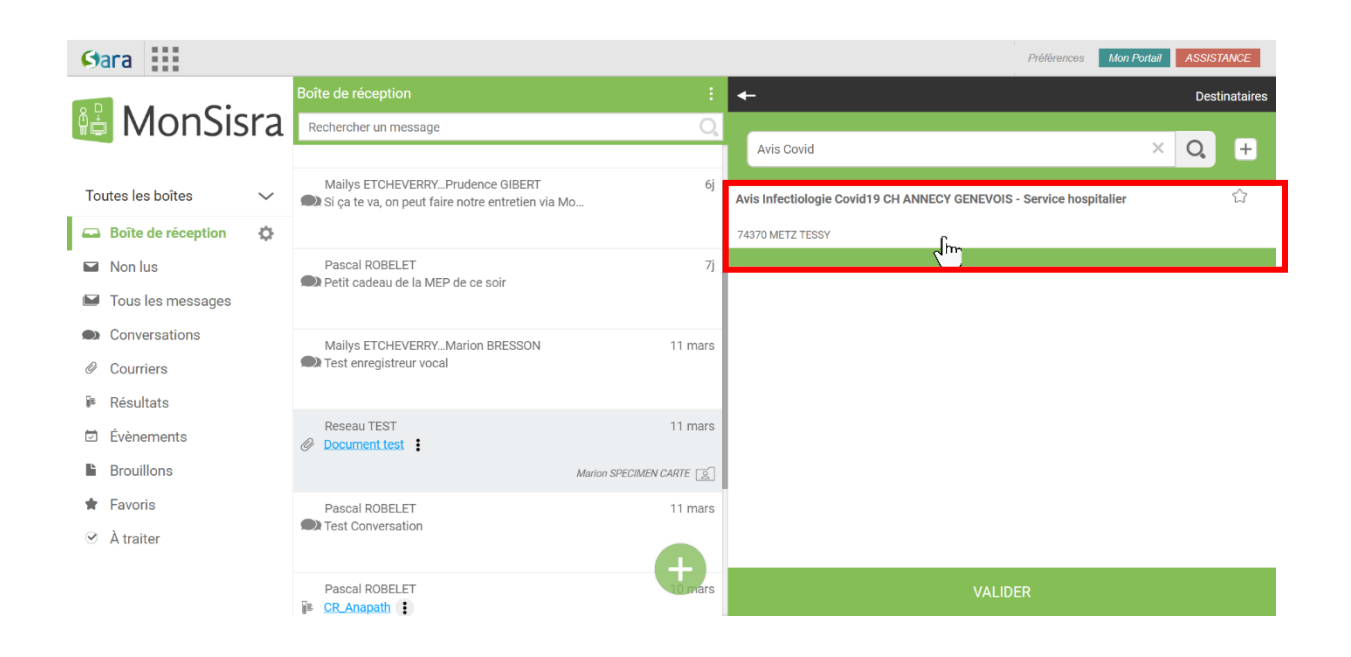

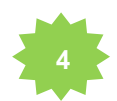

Pour se retirer d'une conversation, activez le menu de la conversation et cliquez sur l'item « **Se retirer de la conversation** ».

| Gara                       |                                   |                |                                       |
|----------------------------|-----------------------------------|----------------|---------------------------------------|
|                            | Recherche                         | :              | i Photos quoi                         |
| 🛍 MonSisra                 | specimen                          | х 🔍            | Marquer comme non lu                  |
|                            | Pascal ROBELET                    | hier ^         | 🚖 Ajouter aux favoris                 |
| Toutes les hoîtes          | <u>4_DOCX_MonSisra_Chrome_3Mo</u> |                | Ajouter aux messages à traiter        |
|                            |                                   | Marie SPECIMEN | Archiver                              |
| 🖴 Boîte de réception (2) 🔅 | Pascal ROBELET                    | hier           | Accéder au dossier                    |
| Non lus (2)                | <u>Courrier_MonSisra_Bureau</u>   |                |                                       |
| Tous les messages (2)      |                                   | Marie SPECIMEN | Éditer la synthèse de la conversation |
| Conversations (2)          | Pascal ROBELET BIS                | hier           | Renommer cette conversation           |
| Conversations (2)          | Photos quoi                       |                | Se retirer de la conversation         |
| Courriers                  |                                   | Marie SPECIMEN |                                       |
| 🖷 Résultats                | Dessel BODELET                    | hiar           |                                       |

Il faudra ensuite valider le message de confirmation.

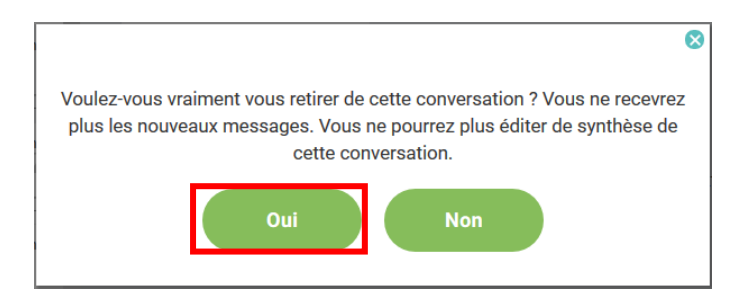

Un utilisateur qui s'est retiré d'une conversation :

- Ne reçoit plus les nouveaux messages
- Ne peut plus éditer de synthèse de la conversation
- Ne peut plus renommer la conversation
- Ne peut pas sa rajouter à la conversation

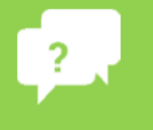

Besoin d'aide ?

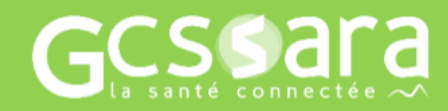

Contactez-nous sur contact.sante-ra.fr